Repositório do Instituto Politécnico de Viseu

Depósito de documentos no Repositório do IPV:

auto arquivo passo-a-passo

2014

Viseu

# Sumário

| Depositar documentos no repositório                            | 3 |
|----------------------------------------------------------------|---|
| Registo no Repositório                                         | 3 |
| Como iniciar o depósito do documento                           | 4 |
| Como descrever o documento                                     | 4 |
| Como adicionar o(s) ficheiro(s) com o texto integral do artigo | 7 |
| Como verificar e corrigir os dados                             | 7 |
| Conceder a licença                                             | 8 |
| Enviar para o currículo DeGois                                 | 8 |
| Processo concluído                                             | 9 |
| Enviar registos a partir do DeGois10                           | 0 |

# Depósito de documentos no repositório

O repositório do IPV (<u>http://repositorio.ipv.pt</u>) pretende ser um ponto de acesso aos trabalhos produzidos pelo corpo docente e de investigadores do Instituto Politécnico de Viseu. Faz parte do projeto RCAAP (Repositório Científico de Acesso Aberto de Portugal <u>http://www.rcaap.pt</u>). Está indexado em vários diretórios de repositórios institucionais e no Google.

## Registo no Repositório

Criar conta com o endereço de correio eletrónico de utilizador da rede das escolas do IPV em Área pessoal > <u>Utilizador novo? Clique aqui para se registar.</u>

| Rep                                                    | DOSITÓRIO<br>Politécnico de Viseu                                                                                                    |
|--------------------------------------------------------|----------------------------------------------------------------------------------------------------|
| Pesquisa rápida                                        | Repositório Científico do Instituto Politécnico de Viseu >                                                                                                    |
| Pesquisa avançada                                      | Nova conta                                                                                                    |
| <ul> <li>Página principal</li> </ul>                   | Se nunca entrou no repositório, por favor introduza no seguinte campo o seu endereço de correio electrónico e clique em "Registar".                                                                                                    |
|                                                        | Endereço de correio electrónico:                                                                                                    |
| Percorrer:<br>Comunidades                              | Registar                                                                                                    |
| <ul> <li>Data de publicação</li> </ul>                 | Se o seu departamento está interessado em registar-se no repositório, por favor contacte-nos.                                                                                                    |
| <ul> <li>Autor</li> </ul>                              | Contacto de administração do repositório.                                                                                                    |
| <ul> <li>Título</li> </ul>                             |                                                                                                    |
| <ul> <li>Assunto</li> <li>Tipo do Documento</li> </ul> |                                                                                                    |
| <ul> <li>hpo de bocamenco</li> </ul>                   |                                                                                                    |
| Entrar:                                                |                                                                                                    |
| <ul> <li>Serviço de alertas</li> </ul>                 |                                                                                                    |
| <ul> <li>Área Pessoal</li> </ul>                       |                                                                                                    |
| <ul> <li>Editar conta</li> </ul>                       |                                                                                                    |
| Ajuda <ul> <li>Estatísticas</li> <li>Ajuda</li> </ul>  |                                                                                                    |
| RCAAP                                                  | DE Exercitivo as Roucedo Frianciado por: POS Conecemento de Servicio de Servicio de Servic |
|                                                        | C Instituto Politécnico de Viseu - Comentários                                                                                                    |

Depois de registado, aguarda-se, até ter permissão de depósito nas coleções da respetiva unidade orgânica. Para depositar documentos, inicia-se sessão em **Área pessoal**.

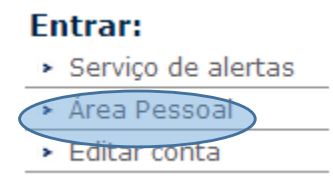

# Como iniciar o depósito do documento

- 1. Clique em Iniciar novo depósito, na área pessoal > Iniciar novo depósito
  - Selecione a coleção onde vai depositar, de entre as coleções disponíveis para

depósito. As coleções existentes, neste momento, são:

- ESX XX Artigos publicados em revista científica
- ESX XX Capítulos (ou partes) de Livros
- ESX-XX Dissertações de mestrado (após aprovadas pelo júri)
- ESX XX Documentos de congressos (comunicações, posters, actas)
- ESX XX Livros
- ESXX XX Outros (que sejam considerados relevantes e após decisão unânime)
- ESXX XX Relatórios
- ESXX XX Teses de doutoramento (após aprovadas pelo júri)
- ESXX XX Trabalhos académicos
- ESXX XX Trabalhos em eventos/palestras académicas

#### Exemplo:

| Colecção | • |
|----------|---|
|          |   |

Avance com o botão, Próximo > recue com. < Anterior . Pode cancelar e guardar o documento em qualquer altura com o botão, Cancelar/Guardar podendo mais tarde retomar o depósito. Para avançar pode ainda clicar nos balões das fases do depósito.</li>

## Como descrever o documento

- 1. Selecione as caixas que se adequam ao documento que vai depositar
  - 🔲 O registo tem mais do que um título, ex. um título noutra língua
  - Ø O Registo já foi publicado ou distribuído publicamente
  - O Registo é composto por mais do que um ficheiro

2. Avance para a seguinte fase "Descrever".

| Descrever Descrever          | Descrever Carrega               | r Verificar Licenç                 | a DeGois Completo            |
|------------------------------|---------------------------------|------------------------------------|------------------------------|
| 3. Campos obrigatór          | ios para depósito de            | e um artigo:                       |                              |
| Autores                      |                                 |                                    |                              |
| Título do c                  | locumento                       |                                    |                              |
| • Data (pelo                 | menos o ano)                    |                                    |                              |
|                              | Introduza em baixo o            | s nomes dos autores.               |                              |
|                              | Último nome<br>ex. <b>Silva</b> | Primeiro Nome<br>ex. <b>Manuel</b> |                              |
| Autores                      |                                 |                                    | Adicionar mais               |
|                              | Introduza o título p            | orincipal do registo.              |                              |
| Título                       |                                 |                                    |                              |
| Forneça a data da publicação | ou distribuição pública. Po     | de deixar o mês e/ou o dia e       | em branco se não se aplicar. |

• Primeira página (n.º da página inicial do artigo, quando exista)

Data Mês: (Sem Mês) ▼ Dia: Ano:

- Última página (n.º da página final do artigo)
- Volume (n.º do volume da revista, quando exista) Número da edição (n.º da revista, "Issue", quando exista)

| Editor                   | Introduza o nome do editor.                                            |                          |
|--------------------------|------------------------------------------------------------------------|--------------------------|
| Primeira Página          | No caso de artigos em revista, capítulos de livro, etc                 |                          |
| Última Página            | No caso de artigos em revista, capítulos de livro, etc                 |                          |
| Introdu<br><b>Volume</b> | uza o número do volume ou a série da revista em que foi p              | ublicado.                |
| Citação                  | Introduza a citação para a publicação anterior deste item              |                          |
| Introdu                  | za o nome da série e número atribuído ao item pela sua con             | munidade.                |
| Série/Número             | Nome da série Relatório ou Paper N.                                    | Adicionar mais           |
| Se<br>Identificadores    | este registo tiver algum identificador associado , insira em  <br>ISSN | baixo.<br>Adicionar mais |
| Número da Edição         | Se o registo tiver um número de edição associado.                      |                          |

- Revisão por pares (sim ou não)
- Tipo (Artigos, teses, dissertações, Documento de congressos.)
- Acesso (conforme direitos de autor que podem ser consultados em (http://www.sherpa.ac.uk/romeo). Acesso restrito ou fechado, significam que o utilizador não pode ter acesso ao texto do documento mas poderá solicitar ao autor o mesmo, por formulário disponibilizado pelo repositório. Acesso embargado, deixa o conteúdo indisponível mas somente por um período limitado de tempo, findo o qual o mesmo será disponibilizado em acesso aberto, disponível sem restrições.
- Língua (língua principal em que está escrito o documento). Em qualquer momento pode alterar o tipo de acesso, bastando enviar uma mensagem ao repositório, com essa pretensão.
- Título da revista, periódico, monografia ou evento (título da revista onde foi publicado o artigo ou título da conferência
- Local (relevante no caso de conferências)

| Revisão por Pares (peer-review)                                             | Indicar caso tenha sido revisto pelos pares<br>Sim<br>Não                                                                       |
|-----------------------------------------------------------------------------|----------------------------------------------------------------------------------------------------|
| Seleccione o tipo do conteúdo que está a depositar. Para sele               | ccionar mais do que um valor da lista, pressione a tecla "CT                                                                    |
| Тіро                                                                        | Artigo<br>Dissertação de Licenciatura<br>Dissertação de Mestrado<br>Tese de Doutoramento<br>Livro<br>Parte ou capítulo de livro |
| Esta colecção é de acess                                                    | so livre, caso pretenda que este artigo tenha outra condição (                                                                  |
| Acesso                                                                      | Acesso Aberto                                                                                                    |
| e a líoqua de contejúdo principal de item. Se a líoqua pão aparece          | ar na lista em baixo seleccione "Outra" - Se ao conteúdo pão                                                                    |
| e a inigua do contendo principal do item. Se a inigua nao aparece<br>Língua | Outro                                                                                                    |
| Título da Revista, Periódico, Monografia ou Evento                          |                                                                                                    |
| Local de Edição ou do Evento                                                |                                                                                                    |
| 4. Avançar com Próximo > para a ter                                         | rceira fase de "Descrever", onde todos os                                                                                       |

4. Avançar com para a terceira fase de "Descrever", onde todos os campos são facultativos. Devemos no entanto pensar que quanto mais informação adicionar, mais fácil é ao utilizador decidir se o documento preenche ou não as suas necessidades.

| Descrever Descr                         | ver Descrever Carregar Verificar Licença DeGois Completo                              |
|-----------------------------------------|---------------------------------------------------------------------------------------|
| Palavras Chave                          | Introduza as palavras chave ou frases do assunto.<br>Adicionar mais                   |
| In<br><b>Resumo</b>                     | oduza em baixo o resumo (abstract) no idioma principal do registo.<br>Adicionar mais  |
| e pesquisa (número, no<br>Projecto<br>( | ne ou acrónimo) do projecto europeu (EC/ERC) e clique na lupa para selecionar o proje |
| I<br>Patrocinadores                     | troduza os nomes de eventuais patrocinadores na caixa em baixo.                       |
| Descrição                               | Descrição adicional e comentários.<br>Adicionar mais                                  |

# Como adicionar o(s) ficheiro(s) com o texto integral do artigo

Pode adicionar diferentes tipos de ficheiro ao seu registo clicando em Próximo, entra na fase de carregamento. Pode escrever o nome do ficheiro ou escolher "Browse" para abrir uma janela de navegação onde poderá escolher o ficheiro no seu computador.

# Como verificar e corrigir os dados

Finda a fase de carregamento pode verificar todos os dados introduzidos e proceder à sua correção, caso existam erros, bastando para isso clicar no botão "Corrigir"

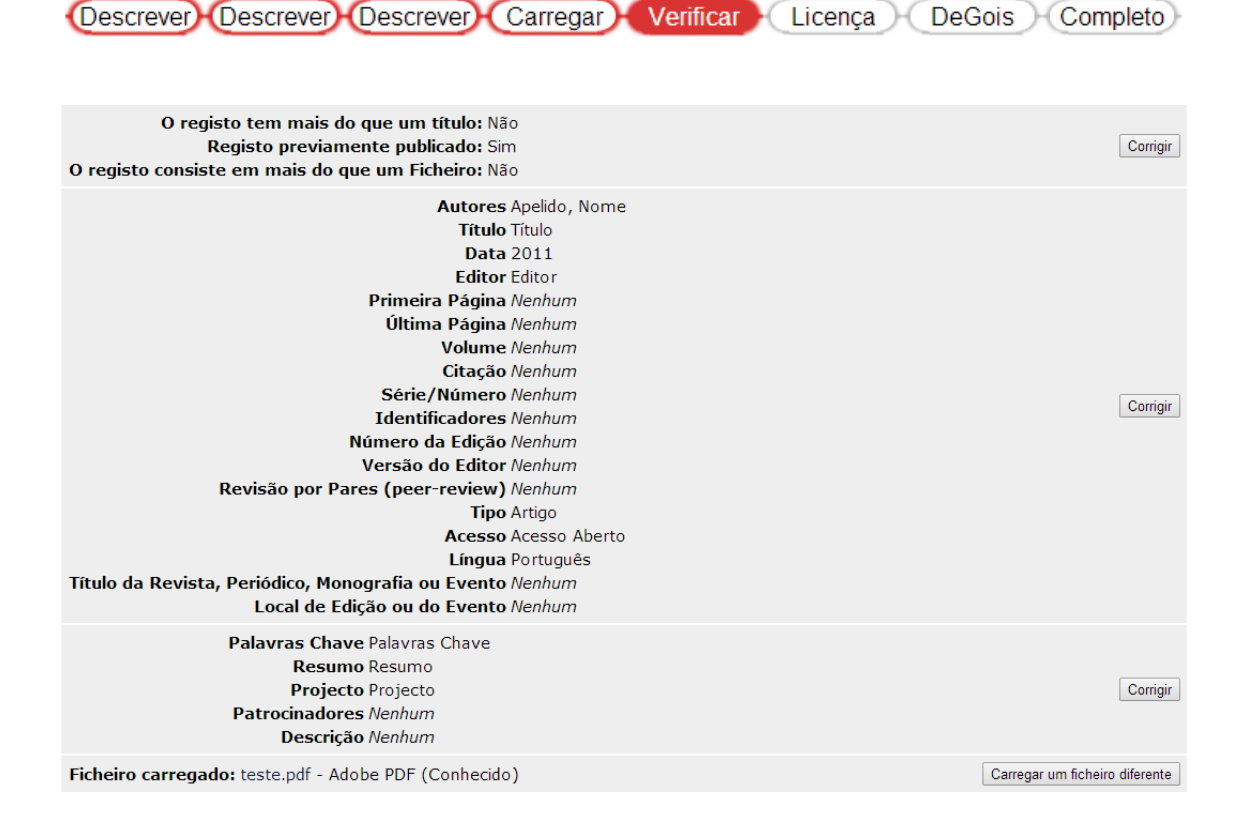

# Conceder a licença

Concede a licença ao Repositório do IPV, tratando-se de uma licença simples que salvaguarda para si todos os direitos de autor.

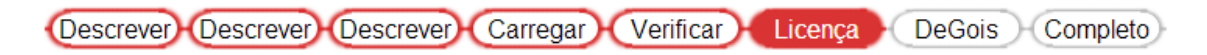

#### Enviar para o currículo DeGois

- Se tiver o currículo DeGois (<u>http://www.degois.pt</u>) criado e pretender atualizar a sua produção científica pode fazê-lo neste momento bastando introduzir o nome de utilizador e a senha do currículo. Depois do registo estar disponível, em qualquer momento pode fazer esta operação, bastando clicar no ícone DeGois, junto do registo.
- Caso não queira enviar o registo para o DeGois, deve escolher a opção saltar.

 Em qualquer momento pode enviar o seu registo para o currículo DeGois, bastando para tal selecionar o ícone NS SE Marco que aparece no final da página do Repositório do IPV com o seu registo selecionado.

| Descrever Descrever Carree                                                                     | gar Verificar Licença DeGois Completo                                                            |
|------------------------------------------------------------------------------------------------|--------------------------------------------------------------------------------------------------|
| Preencha com os seus dados de acesso<br>à plataforma de Currículos DeGóis<br><b>Utilizador</b> |                                                                                                  |
| Senha                                                                                          | Esta funcionalidade permite-lhe enviar os dados do depósito em curso para o seu currículo DeGóis |
| Área Ciências Naturais 🔹                                                                       | Mais informação                                                                                  |

#### Processo concluído

• Com o processo de submissão concluído, pode fazer uma nova submissão enviando outro item para a mesma coleção.

| Descrever Descrever Carregar Verificar Licença DeGois Cor | Descrever | er Descrever D | Descrever Carregar | Verificar | Licença | DeGois | Completo |
|-----------------------------------------------------------|-----------|----------------|--------------------|-----------|---------|--------|----------|
|-----------------------------------------------------------|-----------|----------------|--------------------|-----------|---------|--------|----------|

Ir para Área Pessoal

Comunidades & Colecções

Enviar outro item para a mesma colecção

|                                                                                                    |                                                                                                    |                                                                                                    | Exportar registo                                                                                                    |                                                                                                    |                                                                                                    |
|----------------------------------------------------------------------------------------------------|----------------------------------------------------------------------------------------------------|----------------------------------------------------------------------------------------------------|----------------------------------------------------------------------------------------------------|----------------------------------------------------------------------------------------------------|----------------------------------------------------------------------------------------------------|
| U                                                                                                    | tilize este identificador para referenciar este re                                                                                                    | gisto: http://hdl.handle.net/10400                                                                                                    | 1.19/2119 Export (migrate) Ite                                                                                                    | em Alterar                                                                                                    |                                                                                                    |
|                                                                                                    |                                                                                                    |                                                                                                    | Exportar metadad                                                                                                    | los                                                                                                    |                                                                                                    |
| Título: Integração social de                                                                                                    | crianças ciganas na escola pública                                                                                                    |                                                                                                    |                                                                                                    |                                                                                                    |                                                                                                    |
| Autor: Gomes, Madalena An                                                                                                    | naro Pereira                                                                                                    |                                                                                                    |                                                                                                    |                                                                                                    |                                                                                                    |
| Orientador: Amante, Maria João                                                                                                    |                                                                                                    |                                                                                                    |                                                                                                    |                                                                                                    |                                                                                                    |
| Palavras-chave: Escola Pública                                                                                                    |                                                                                                    |                                                                                                    |                                                                                                    |                                                                                                    |                                                                                                    |
| Etnia Cigana                                                                                                    |                                                                                                    |                                                                                                    |                                                                                                    |                                                                                                    |                                                                                                    |
| Crianças<br>Integração social                                                                                                    |                                                                                                    |                                                                                                    |                                                                                                    |                                                                                                    |                                                                                                    |
| Data: Mai-2011                                                                                                    |                                                                                                    |                                                                                                    |                                                                                                    |                                                                                                    |                                                                                                    |
| Editora: Instituto Politécnico d                                                                                                    | le Viseu. Escola Superior de Educação de Vise                                                                                                    | u                                                                                                    |                                                                                                    |                                                                                                    |                                                                                                    |
| Resumo: RESUNO No actualido<br>accial de crianças de<br>integradas accialmen<br>ciclo com o intuito de<br>questionário será apl<br>pesta ároma. Espe<br>ABSTRACT Nowaday<br>market and even to o<br>This study intends to<br>research, where mad<br>questionarie will be<br>each class. We hope<br>future.<br>Arbitragem científica: yes<br>URI: http://hdl.handle.net/<br>Aparece nas colecções:ESEV - DPCE - Disse | (de, em Portuga), a integração social de indivito<br>e trabalho e até no acesso à deucação. E nes<br>ethia cigana na Escola Pública. Este estudo pr<br>te na mesma, os indicadores e os factores fac-<br>obter indicadores que nos permissem const<br>icado em sais escolas E31 do concelho de Visa<br>ira-se que este estudo possa despertar um mis<br>s, in Portugal, the gipsy individual's social inter-<br>sducation. It's in this context that the project i<br>know better the reality in school of these child<br>le several interview by teachers, in order to ol<br>applied in six different school of these child<br>that this study bring a big interest and curiosit<br>/10400.19/2119<br>rtações de mestrado (após aprovadas pelo júr<br>tações de mestrado (após aprovadas pelo júr | duos ciganos continua ser um pro-<br>te seguimento que surge este traba-<br>etende conhecer melhora a realidad<br>litadores dessa integração. No âm<br>ruir um questionário, válido, capaz<br>que todas elas com elevada frequêr<br>alor interesse e curiosidade por est<br>question ita sell a hard process. Thi<br>works is developed, with the purpo-<br>tern, especially if they are socially i<br>totain a questionnaire to assess capy<br>y about this theme and that others<br>n) | Desso dinci. A etnia ciga<br>lind de projecto, com o o<br>e das crianças ciganas n<br>lito da presente investig<br>de avaliar a integração o<br>tinoi de crianças de etnia<br>ta tema e que possa serv<br>s etnice group continues<br>se to investigate the gipo<br>se to investigate the gipo<br>nitegrated and the factor<br>able to know if there are<br>children, and this questio<br>let them be inspired, so | na continuia a ser segr<br>a escola, nomeadamer<br>a escola, nomeadamer<br>ocial das crianças de e<br>(giana, e será responc<br>(giana, e será responc<br>(giana, e será responc<br>(giana, e será responc<br>oto suffer segregation il<br>y children social integr<br>and indicator of this in<br>social integration of gi<br>noriare will be answer i<br>that we can have man | spada no acesso a habitação, no<br>a problemêtica da integração<br>te se estas estão ou não<br>entrevistas a professores do 1º<br>tina cigana na escola. Este<br>tido pelo professor responsável<br>construção de trabalhos futuros<br>n the access to habitation, work,<br>ation at public school problematic-<br>tegration. Beccues of this<br>psy children in school. This<br>y whet escher responsible from<br>y works about this theme, in the |
|                                                                                                    | Ficheiros deste registo:                                                                                                    |                                                                                                    |                                                                                                    |                                                                                                    |                                                                                                    |
|                                                                                                    | Tishaina                                                                                                    | Deservisão                                                                                                    | Townsha Counsta                                                                                                    |                                                                                                    |                                                                                                    |
|                                                                                                    | riciteiro                                                                                                    | Descrição                                                                                                    | ramanno rormato                                                                                                    |                                                                                                    |                                                                                                    |
|                                                                                                    | INTEGRAÇÃO SOCIAL DE CRIANÇAS CIGANAS N                                                                                                    | A ESCOLA PUBLICA.pdf                                                                                                    | 639.23 kB Adobe PDF                                                                                                    | Ver/Abrir                                                                                                    |                                                                                                    |
|                                                                                                    | Most                                                                                                    | trar registo em formato completo<br>Estatísticas                                                                                                    |                                                                                                    |                                                                                                    |                                                                                                    |
|                                                                                                    | E c 📲 D 🖪 🛃 😡 🔾                                                                                                    | ł                                                                                                    | 9 🔛 🖪 🛠                                                                                                    |                                                                                                    |                                                                                                    |

- Pode referenciar os seus artigos com o identificador que lhes está atribuído.
   É um identificador permanente ex: URI: http://hdl.handle.net/10400.1/2867
- Pode verificar as estatísticas de consulta e de download no link Estatísticas ou no site <u>http://sceur.rcaap.pt/</u>.

### Envio de registos a partir do DeGois

Para enviar registos a partir do currículo DeGois, deve ter este currículo criado (http://www.degois.pt) e as suas produções científicas introduzidas. Para tornar este processo de criação das referências da produção científica mais fácil, pode extrair as produções científicas da base de dados Web of Science suas (http://apps.webofknowledge.com) ou de outras, através do gestor de bibliografia EndNote Web. Para instruções sobre como proceder envie um email para repositório@ipv.pt. ou afonseca@esev.ipv.pt

 Para enviar registos para o Repositório do IPV, selecione na barra Produção, a opção Enviar produções para o repositório

| Dados Gerais 🗸 | <u>Produção</u> → Projectos Ferramentas →                                                                                                    | Ajuda                          | × |
|----------------|----------------------------------------------------------------------------------------------------|--------------------------------|---|
| Indicadores de | Produção científica<br>Produção técnica<br>Produção artística/cultural                                                                                                    | <pre>&lt; &lt; &lt; &lt;</pre> |   |
|                | Dados complementares<br>Trabalhos mais relevantes<br>Adicionar produções ISI e co-autorias De<br>Enviar produções para repositório<br>Importar do ORCID<br>Importar produções | ><br>Góis                      |   |

• Selecione a referencia que quer enviar para o repositório.

| Pro | duções para repositório |      |                                          |      |   |
|-----|-------------------------|------|------------------------------------------|------|---|
| to  | tal: 1                  |      |                                          |      |   |
|     | Título                  | Ano  | Tipo de produção                         | País |   |
| 1   | teste                   | 2001 | Artigo científico em revista (Publicado) |      | Ĵ |
|     |                         |      | 1                                        |      |   |

Escolha o Repositório Científico do Instituto Politécnico de Viseu e introduza

o nome de utilizador com @ipv.pt.

| Repositórios*                                                                                        |                         |
|----------------------------------------------------------------------------------------------------|-------------------------|
|                                                                                                    |                         |
| Recil - Repositório Científico Lucófona                                                              |                         |
| Recul - Repositorio Científico da Universidade de Évora                                              |                         |
| Repositório Científico do Hospital de Praca                                                          |                         |
| Repositório Científico do Hospital de Diaga<br>Repositório Científico do Instituto Nacional do Saúdo |                         |
| Repositorio Científico do Instituito Nacional de Saude                                               |                         |
| Repositorio Ciertífico do Instituto Politécnico de Lisboa                                            |                         |
| Repositorio Científico do Instituto Politecnico de viseu                                             |                         |
| Repositorio Científico do Instituto Politecnico do Porto                                             |                         |
| Repositório Científico do ISMAI                                                                      |                         |
| Repositório da UCP                                                                                   |                         |
| Repositório da UL                                                                                    |                         |
| Repositório da UMadeira                                                                              |                         |
| Repositório de LITAD                                                                                 |                         |
|                                                                                                    |                         |
|                                                                                                    |                         |
|                                                                                                    |                         |
|                                                                                                    | Carlinnan Canadan Aiuda |

• Introduza o nome de utilizador com @ipv.pt no final e a respetiva palavra chave e confirme.

| Dados de autenticação do repositório |  |
|--------------------------------------|--|
| Utilizador*                          |  |
| nho                                  |  |
| Palavra-chave*                       |  |
|                                      |  |
|                                      |  |
| Confirmar Cancelar Ajuda             |  |
|                                      |  |
|                                      |  |
|                                      |  |
|                                      |  |

• Selecione a coleção onde pretende depositar, anexe o ficheiro com o texto integral e envie o registo premindo o botão correspondente.

**Nota:** Qualquer dúvida ou sugestões contacte o administrador do repositório através do mail: **repositório@ipv.pt** ou **afonseca@esev.ipv.pt**